## 山口県電子入札システム 操作マニュアル 一受注者用一

令和6年12月改訂版

山口県

| 改訂版名                    | 主な改訂内容                                     | 改訂箇所(ページ)                                                                     |
|-------------------------|--------------------------------------------|-------------------------------------------------------------------------------|
| (平成 17 年 9 月初版)         |                                            |                                                                               |
| 平成 18 年 3月改訂版           | ・入札参加申請書の再提出機能の追加                          | 4-1-1-1,4-2-1-1 の差替                                                           |
|                         | ・利用者登録画面等の「代表者役職」欄の削除                      | 6-2-4,6-2-5,6-2-7,6-3-3,                                                      |
|                         |                                            | 6-3-4,6-3-6の差替                                                                |
| 平成 19 年 3 月改訂版          | ・入札方式「一般競争入札(委託)」の追加                       | 3-1-5,3-2-1,3-3-1 <b>の差</b> 替                                                 |
| 平成 20 年 2 月改訂版          | ・事後審査方式に対応する機能の追加                          | (大幅改訂のため省略)                                                                   |
|                         | ・JV 名称を入力する仕様の変更                           |                                                                               |
|                         | ・入札締切通知書を発行する機能の削除                         |                                                                               |
|                         | ・公募型指名競争人札に係る説明ページの削除                      |                                                                               |
| 平成 21 年 3 月改訂版          | ・予定価格事後公表に対応する機能の追加                        | (大幅改訂のため省略)                                                                   |
|                         | ・ 人札書(見槓書)提出後に詳退届を提出する場                    |                                                                               |
|                         | 合」に係る説明ヘーンの削除                              |                                                                               |
|                         | ・電士人札ンステムにロクイン9 る人口を変更                     |                                                                               |
|                         | ・ての他、子句寺を兄直し訂正した                           | 9-9-9 5-1-1 5-9-1 5-9-1                                                       |
| 平成 22 年 5 月 以 訂 版       | ・八礼仏沈一見回面から「八礼者(兄禎者)症田夜                    | 5-5-2,5-1-1,5-2-1,5-5-1,<br>5-4-1 5-5-1 5-6-1 5-7-1                           |
|                         | 「こ掟山りる矸返油」 懶と 読明 又 ど 削除                    | の美替                                                                           |
| 平成 24 年 4 月改訂版          | ・添付資料最大サイズ拡大に伴う画面の変更                       | <u>4-1-1-2,5-1-2</u> の差替                                                      |
|                         | ・その他細かな修正等                                 |                                                                               |
| 平成 25 年 4 月改訂版          | ・JRE1.3 用入口閉鎖に伴う画面の変更                      | 3-1-2,3-1-3,6-1-2,6-1-3                                                       |
|                         |                                            | の差替                                                                           |
| 平成 26 年 12 月改訂版         | <ul> <li>・見積依頼区分の追加と技術提案資料の提出機能</li> </ul> | 目次 2,2-1-1,2-4-1,3-2-2                                                        |
|                         | の追加                                        | 4,4-1-1-1,4-1-2-1,4-1-3-1                                                     |
|                         | ・画面の更新、字句等の見直し                             | 4-1-4-1,4-2-1-1,4-2-2-1                                                       |
|                         | ・随意契約の作業手順の削除                              | の差替                                                                           |
|                         |                                            | 4-1-5,4-1-6の追加                                                                |
|                         |                                            | 2-5-1,4-3の削除                                                                  |
| 半成 27 年 7 月改訂版          | ・業務の流れを修止                                  | (大幅改訂のため省略)                                                                   |
|                         | ・字句等を見直し訂正                                 |                                                                               |
| 平成 27 年 8 月改訂版          | ・電子くじ番号採番方法変更に伴う変更                         | $5 \cdot 1 \cdot 2, 5 \cdot 1 \cdot 3, 5 \cdot 1 \cdot 4, 5 \cdot 1 \cdot 5,$ |
|                         | ・電子くし結果画面の追加                               | 5 <sup>-2-4,5-2-5,5-4-3</sup> の左省<br>これれの追加                                   |
|                         | ・伴ま老亦再味に必要な注意文治加に伴う両面の                     | <u> 3-4-4</u> の追加<br>2-1-9 5-1-9 C-1-9 の羊麸                                    |
| 平成 27 年 12 月01 版        | - 11 衣石変更時に必要な注意又追加に伴う画面の<br>赤 市           | 3-1-2,3-1-2,0-1-2 の左省                                                         |
| 今旬~年9日歩計版               | 友史                                         | 1111日二陸両五の羊麸                                                                  |
| □ 7 11 4 4 2 月 02 前 110 | • 弟 9 亏悚式/八礼無効争項確認檢能の迫加                    | 八礼仏沈一見回山の左省                                                                   |
|                         | ・ 検索冬州の安州主デ順宮のデフェルト 値亦再                    |                                                                               |
| ᇦᇃᆑᇴᆓᇰᇧᅉᇑᄦ              | で検索末件の条件衣小順序のアフォルト値変更                      |                                                                               |
|                         |                                            | 末日 見、八れ朳加 見<br>  両面の画像差換                                                      |
|                         | ・落札者決定通知書の記載内容追加                           | 5-4-3の差替                                                                      |
|                         | ・第9号様式/入札無効事項確認書提出依頼書の                     | 5-8-3 の差替                                                                     |
|                         | 記載内容追加                                     |                                                                               |
| 令和5年3月改訂版               | ・指名競争入札での技術提案資料提出機能の追加                     | 2-1-1,2-3-1,3-2-2,4-1-1-1,                                                    |
|                         | <ul> <li>入札無効事項確認書等画面入力機能の追加</li> </ul>    | 4-1-2-1,4-1-3-1,4-1-4-1,                                                      |
|                         |                                            | 4-1-5-1,4-1-6-1,4-2-1-1,                                                      |
|                         |                                            | 4-2-2-1,5-8-5,5-8-6,5-8-9                                                     |
|                         |                                            | の差替                                                                           |
|                         |                                            | 4-2-3~4-2-4 の追加                                                               |

| 令和5年11月改訂版 | ・随意契約の作業手順の追加                            | 2-4,4-3の追加                   |
|------------|------------------------------------------|------------------------------|
|            |                                          | その他細かな修正                     |
| 令和6年3月改訂版  | ・トップページ画面変更                              | 3-1-3,                       |
|            | ・利用者登録メニュー画面変更                           | 6-1-4, 6-2-1, 6-3-1, 6-4-1,  |
|            | <ul> <li>・第9号様式/入札無効事項確認書内容変更</li> </ul> | 5-8-5, 5-8-6, 5-8-9の差替       |
| 令和6年12月改訂版 | ・技術提案資料の機能変更                             | 2-2-1,                       |
|            | (事後審査対応・最大ファイルサイズ拡大)                     | 4-1-5-1, 4-1-5-2, 4-1-6-1,   |
|            |                                          | 4-2-3-1, 4-2-3-2 <b>の差</b> 替 |

| 第1章 本操作マニュアルについて                         | 1           |
|------------------------------------------|-------------|
| 第2章 業務の流れ                                | 2           |
| 2.1 一般競争入礼(事前審查)                         | 2-1-1       |
| 2.2 一般競争入札(事後審査)2                        | 2-2-1       |
| 2.3 指名競争入札2                              | 2-3-1       |
| 2. 4 随意契約                                | 2-4-1       |
| 2.5 再入札を行う場合 2                           | 2-5-1       |
| 第3章 基本操作                                 | 3           |
| 3.1 電子入札システムにログインする場合                    | 3-1         |
| <ol> <li>3.2 調達案件一覧を表示する場合</li> </ol>    | 3-2         |
| <ol> <li>3 入札状況一覧を表示する場合</li> </ol>      | 3-3         |
| 第4章 入札書(見積書)提出前の作業                       | 4           |
| <b>4.1</b> 一般競争入札                        | 4-1         |
| 4.1.1 一般競争入札参加申請書を提出する場合4-1              | -1-1        |
| 4.1.2 一般競争入札参加申請書受付票を表示する場合4·1           | -2-1        |
| 4.1.3 入札参加資格適合・非適合通知書を表示する場合(事前審査) 4-1   | -3-1        |
| 4.1.4 競争入札参加登録通知書を表示する場合(事後審査)           | -4-1        |
| 4.1.5 技術提案資料を提出する場合(技術提案資料有りの案件) 4-1     | -5-1        |
| 4.1.6 技術提案資料受付票を表示する場合(技術提案資料有りの案件) 4-1  | -6-1        |
| 4.2 指名競争入札                               | 4-2         |
| 4.2.1 指名通知書を表示する場合4-2                    | 2-1-1       |
| 4.2.2 受領確認書を提出する場合4-2                    | 2-2-1       |
| 4.2.3 技術提案資料を提出する場合(コンサル・総合評価) 4-2       | 2-3-1       |
| 4.2.4 技術提案資料受付票を表示する場合(コンサル・総合評価) 4-2    | 2-4-1       |
| 4.3 随意契約                                 | <b>4-</b> 3 |
| 4.3.1 見積依頼通知書を表示する場合 4.5                 | 3-1-1       |
| 第5章 入札書(見積書)提出及び提出後の作業                   | 5           |
| 5.1 入札書(見積書)を提出する場合                      | 5 - 1       |
| 5.2 辞退届を提出する場合                           | 5-2         |
| 5.3 入札書受付票(見積書受付票/辞退届受付票)を表示する場合         | 5-3         |
| 5.4 落札者決定通知書(決定通知書)を表示する場合               | 5-4         |
| 5.5 再入札通知書・保留通知書を表示する場合                  | 5-5         |
| 5.6 取止め通知書を表示する場合                        | 5-6         |
| 5.7 日時変更通知書を表示する場合                       | 5-7         |
| 5.8 第9号様式/入札(見積)無効事項確認書を提出する場合           | 5-8         |
| 第6章 利用者登録                                | 6           |
| <ol> <li>6.1 利用者登録機能にログインする場合</li> </ol> | 6-1         |
| <ol> <li>6.2 利用者登録を行う場合</li> </ol>       | 6-2         |
| <ol> <li>6.3 利用者変更を行う場合</li> </ol>       | 6-3         |
| 6. 4 ICカードの更新を行う場合                       | <b>6-</b> 4 |

目 次

## 第1章 本操作マニュアルについて

本マニュアルは、平成17年度から山口県において導入している、電子入札システムの利用方法 について、入札業務の流れと各ポイントにおいて必要な操作を記載しています。

## 第2章 業務の流れ

電子入札システムにおいて、入札(見積)によって複数の入札方式が存在します。 この章では、入札案件の登録から落札者が決定されるまでの業務の流れを入札方式毎に示します。

- 2.1 一般競争入礼(事前審查)
- 2.2 一般競争入礼(事後審查)
- 2.3 指名競争入札
- 2.4 随意契約
- 2.5 再入礼(見積)を行う場合

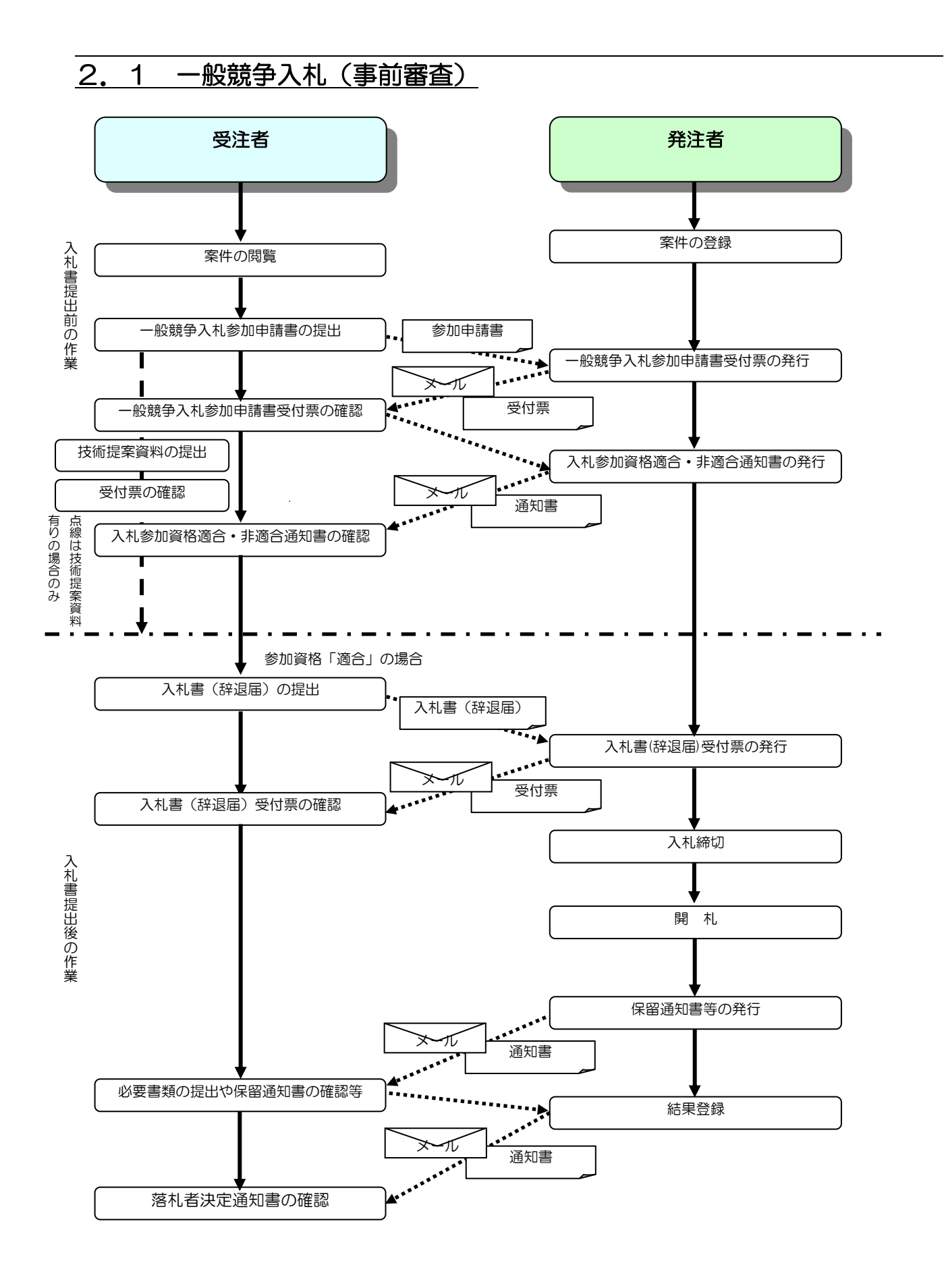

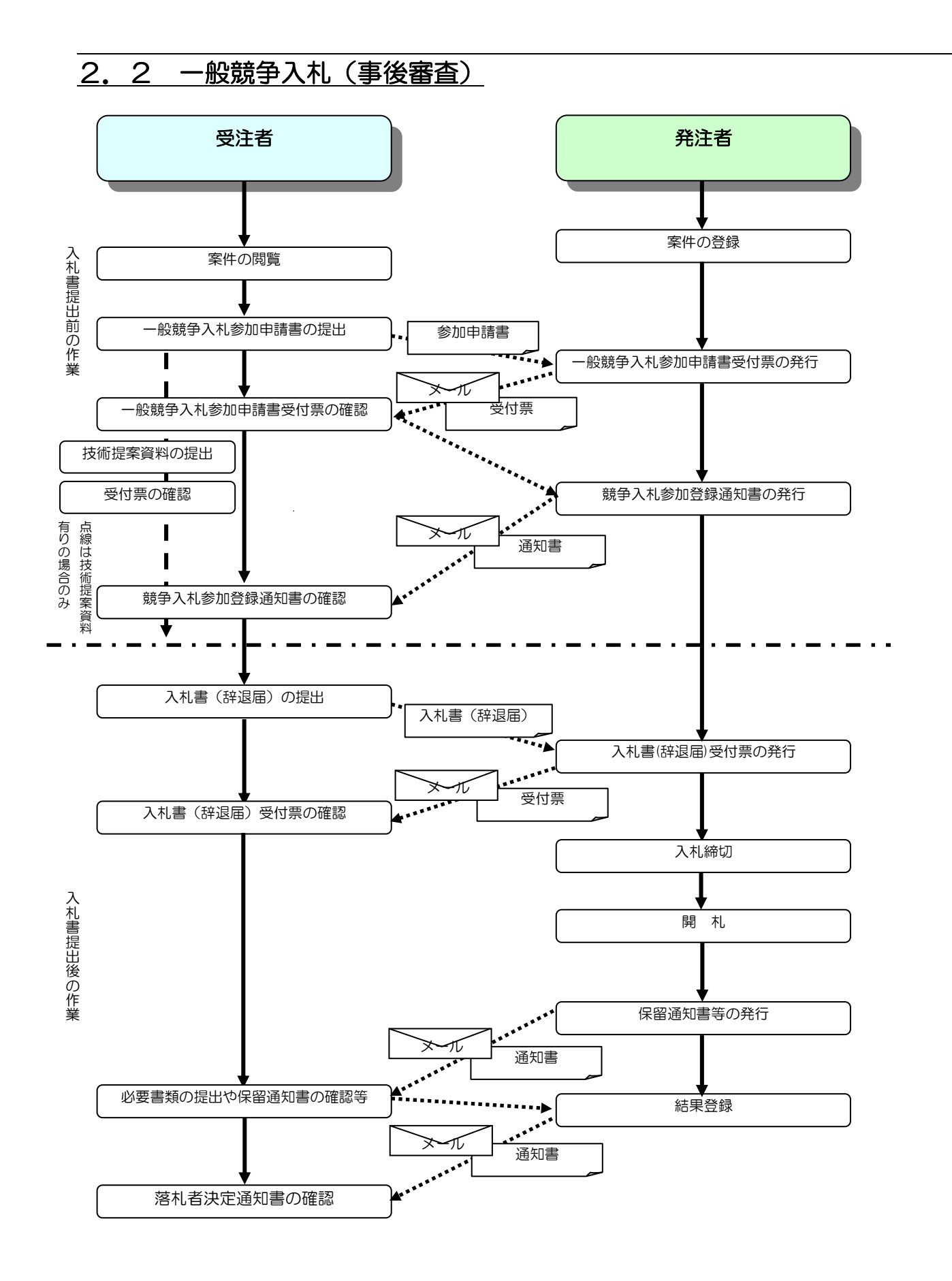

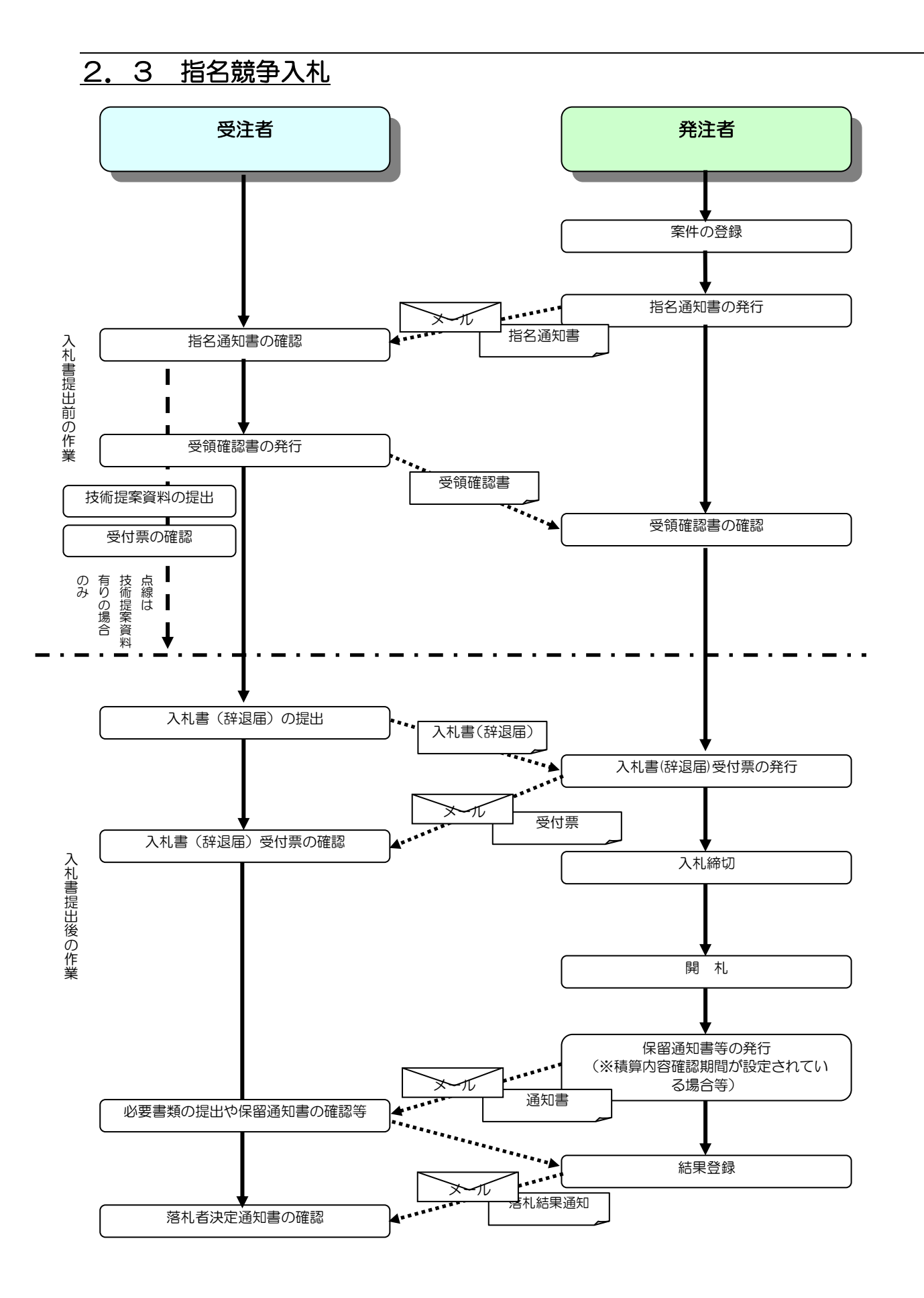

山口県電子入札システム 受注者版操作マニュアル

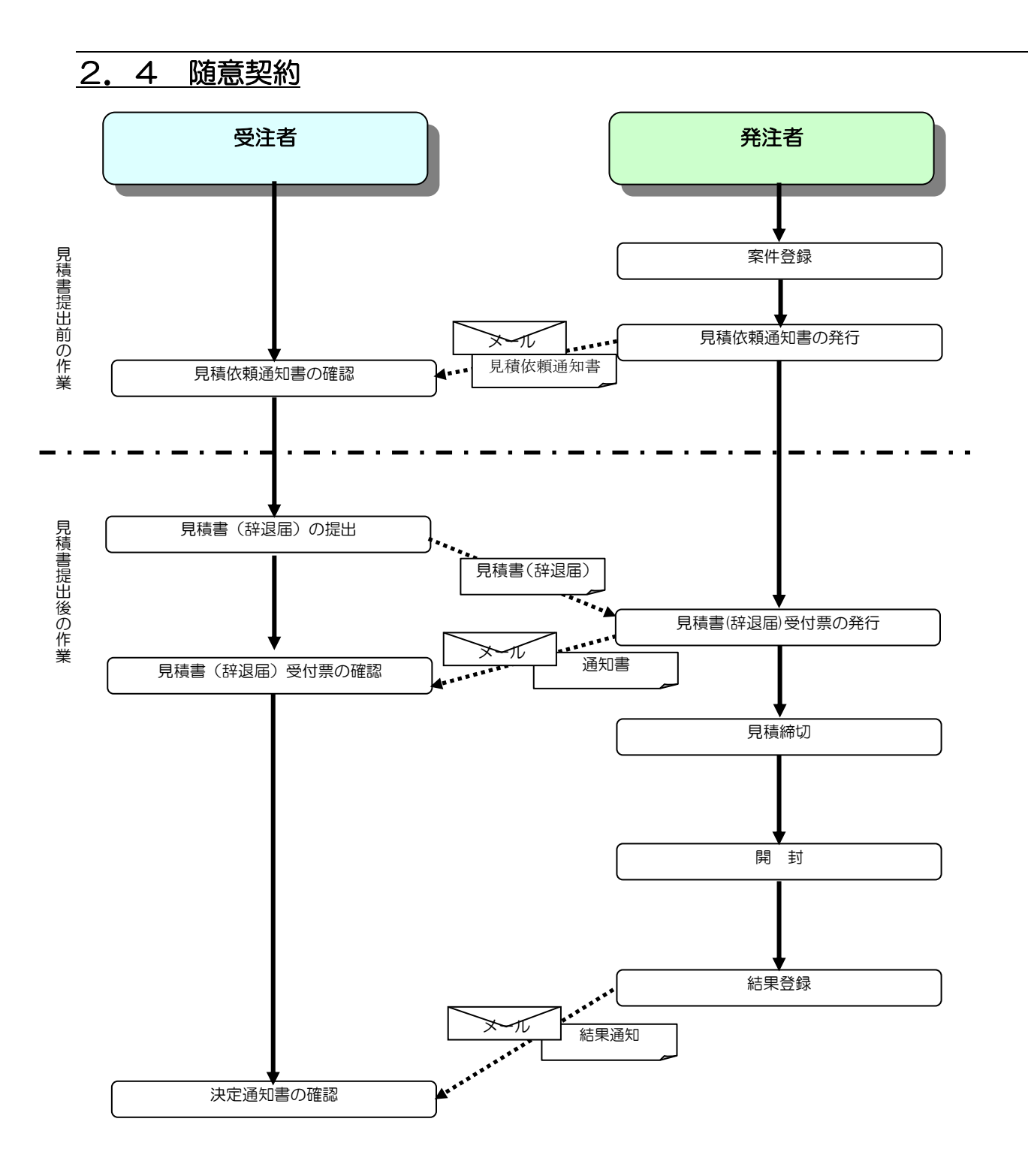

## 2.5 再入札(見積)を行う場合

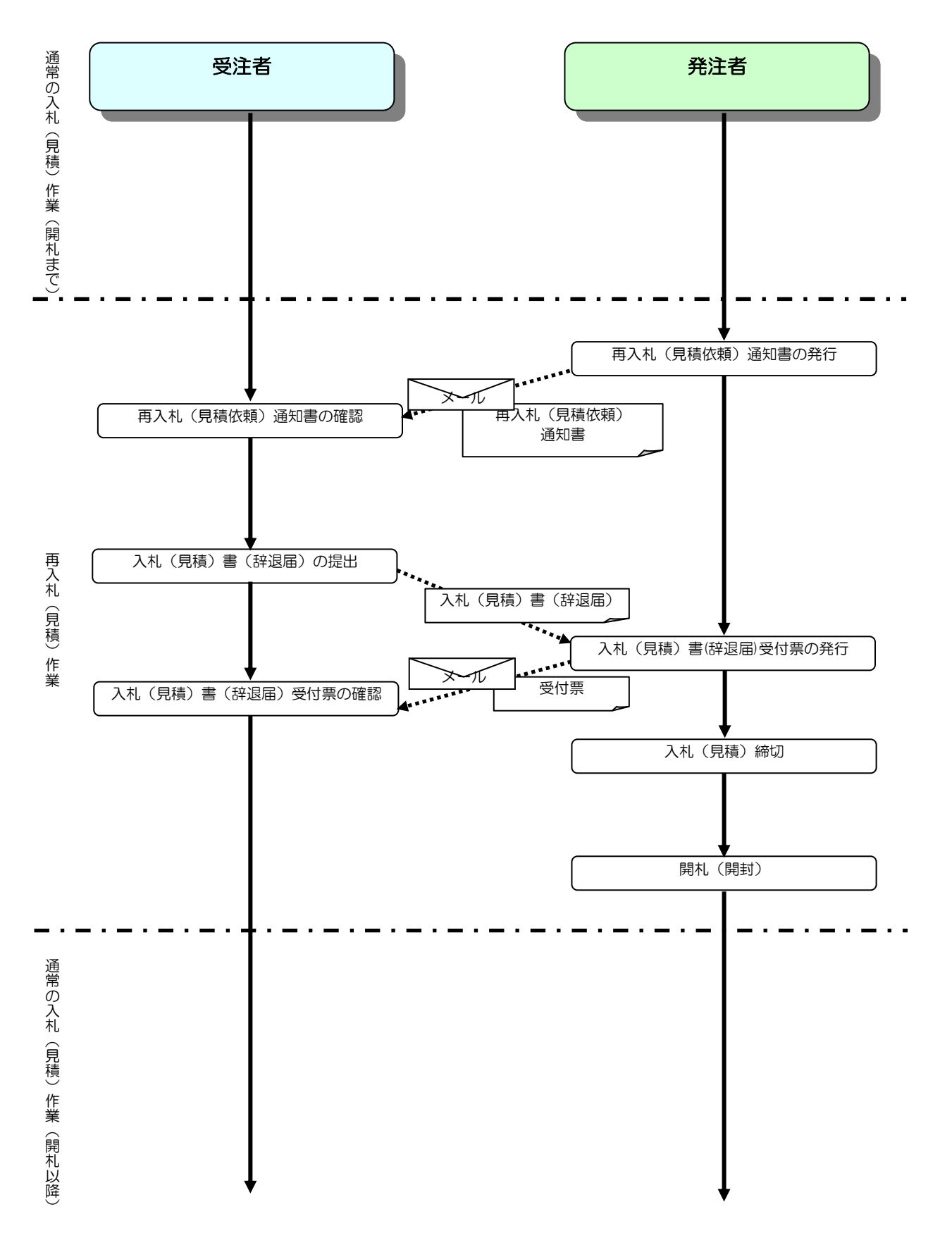